## Configuring Entourage for UNTHSC Exchange Mail

You must first install **Entourage 2008 Web Services Edition**. The version of **Entourage** installed with **Office 2008** will not work.

## Open Microsoft Entourage Web Services Edition.

On the Welcome to Entourage page, click the right arrow in the bottom right corner.

Enter your new e-mail address (*firstname.lastname*@unthsc.edu) and check the box for "My account is on an Exchange server". Click the right arrow in the bottom right corner.

In the pop-up window that appears, click Allow.

In the Account Information window, enter "hsc.ad.unt.edu" for domain, enter your EUID for Account ID, and enter your password. Click OK.

Click the right arrow in the bottom right corner.

Click the right arrow in the bottom right corner.

Click "Verify My Settings". Click the right arrow in the bottom right corner.

Enter an account name, such as "UNTHSC". Click Finish.

Click "Make Default".

Click "Allow".

Enter your password if prompted, and then click OK.

You will need to give **Entourage** several minutes to cache your mail to your computer. Depending on how much mail you have, this could take up to 20 minutes.